# Installing your BP2025 update

Please note: These instructions show the example for installing BP2025, please note the year changes with each subsequent year of publication.

## A Summary installation instructions

A1 To install the BP2025 update follow the instructions below. These instructions are also printed on the inside front cover of Volume I. You will need to refer to this to obtain your Product Code.

Internet access will be required to install and activate the update. Once installed, the product can be used offline.

To obtain access to BP2025 update via the download, you need to complete the following steps:

- Go to https://www.pharmacopoeia.com/download/2025/
- Enter your name, email address and company name
- Enter your Product Code
- Choose the appropriate PC or Mac download
- The installer will be downloaded
- Run the installer and the wizard will take you through the installation process
- Once complete, run the program to gain access
- A2 See below for detailed installation instructions.

## **B** Detailed installation instructions for all PC Windows users

B1 Run the desktop installer.

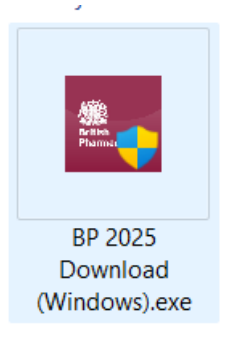

B2 The installer will start and show this splash screen.

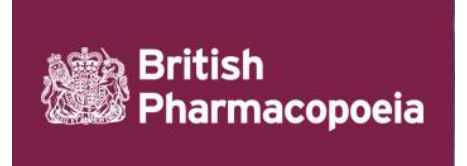

#### B3 On the first setup screen below, click Next.

B4 Select the button to accept the licence agreement, then click Next.

| 🛍 Setup                                                                                                    |                                                                                                    | —                       |              | $\times$       |
|----------------------------------------------------------------------------------------------------|----------------------------------------------------------------------------------------------------|-------------------------|--------------|----------------|
| License Agreement                                                                                           |                                                                                                    |                         | Britis       | h<br>macopoeia |
| Please read the following Lic<br>agreement before continuin                                                 | ense Agreement. You must accept th<br>g with the installation.                                                              | e terms of              | f this       |                |
| The Stationery Of<br>No part of this download r<br>including electronic, digits<br>without the express perm | ffice 2024<br>may be reproduced in whole or par<br>al, mechanical, optical, chemical, o<br>ission of The Stationery Office. | t by any i<br>or otherw | means<br>ise |                |
| Do you accept this license?                                                                                 | <ul> <li>I accept the agreement</li> <li>I do not accept the agreement</li> </ul>                                           |                         |              |                |
| Instalibuilder                                                                                              | < Back                                                                                                    | Next >                  | Car          | ncel           |

B5 To install in the default installation directory, click Next.

| 🛍 Setup                           |                           |            |          |                   | ×       |
|-----------------------------------|---------------------------|------------|----------|-------------------|---------|
| Installation Directory            |                           |            |          | British<br>Pharma | copoela |
| Please specify the directory when | e British Pharmacopoeia 2 | 025 Downlo | oad will | be insta          | lled.   |
| Installation Directory C:\Progra  | m Files (x86)\TSO\BP 20;  | ٣          |          |                   |         |
|                                   |                           |            |          |                   |         |
|                                   |                           |            |          |                   |         |
|                                   |                           |            |          |                   |         |
|                                   |                           |            |          |                   |         |
| InstallBuilder                    |                           |            |          |                   |         |
|                                   | < Back                    | Next       | t>       | Cano              | cel     |

B6 Enter your serial key in the box below, then click Next.

| 🖭 Setup        |                                                           | —          |                | $\times$       |
|----------------|-----------------------------------------------------------|------------|----------------|----------------|
| Serial Key     |                                                           |            | Britis<br>Phar | h<br>macopoeia |
| Please ente    | r the serial key you've been provided with for this prod  | uct.       |                |                |
| lt can take    | up to 20 seconds to reach the server if your internet cor | nnection i | s very bu      | sy.            |
|                |                                                           |            |                |                |
| Serial Key     | 8CAD-3CDA-YABY-AY6Y-UA3A                                  |            |                |                |
|                |                                                           |            |                |                |
|                |                                                           |            |                |                |
|                |                                                           |            |                |                |
|                |                                                           |            |                |                |
| InstallBuilder |                                                           |            |                |                |
|                | < Back                                                    | Next >     | Car            | ncel           |

B7 If the installation is successful you will see the screen in B11, otherwise if the installation cannot be activated automatically you will see the screen below. Click the manual activation page link, this will open your default browser, then click Next.

| 🛍 Setup                                                    | <u></u>           |                          |
|------------------------------------------------------------|-------------------|--------------------------|
| Could not activate with the Licensing Server               |                   | British<br>Pharmacopoela |
| We couldn't activate the product automatically.            |                   |                          |
| Please visit the manual activation page below and follow   | the instructions. |                          |
| Finally, Click next here when the website asks for your Re | equest Code.      |                          |
| https://activation.tso.co.uk/Activate                      |                   |                          |
|                                                            |                   |                          |
|                                                            |                   |                          |
| InstallBuilder                                             |                   |                          |
| < Back                                                     | k Next >          | Cancel                   |

B8 On the screen below is your manual activation serial number, go to the browser you just opened and enter it in the Request code box in B9.

| 🛍 Setup                                                                         | —          |                | ×              |
|---------------------------------------------------------------------------------|------------|----------------|----------------|
| Could not activate with the Licensing Server                                    |            | Britis<br>Phar | h<br>macopoela |
| The manual activation page will ask for your serial number and th               | is request | code:          |                |
| F0AC-A76F-LH89-8917-997F                                                        |            |                |                |
| If your activation is successful, the website will generate an Activa<br>below. | ition Code | e to enter     |                |
| You may find it easiest to copy and paste.                                      |            |                |                |
| 8293-F920-93A6-2260-39C4                                                        |            |                |                |
|                                                                                 |            |                |                |
| <pre>A Back</pre>                                                               | Next >     | Car            | ncel           |

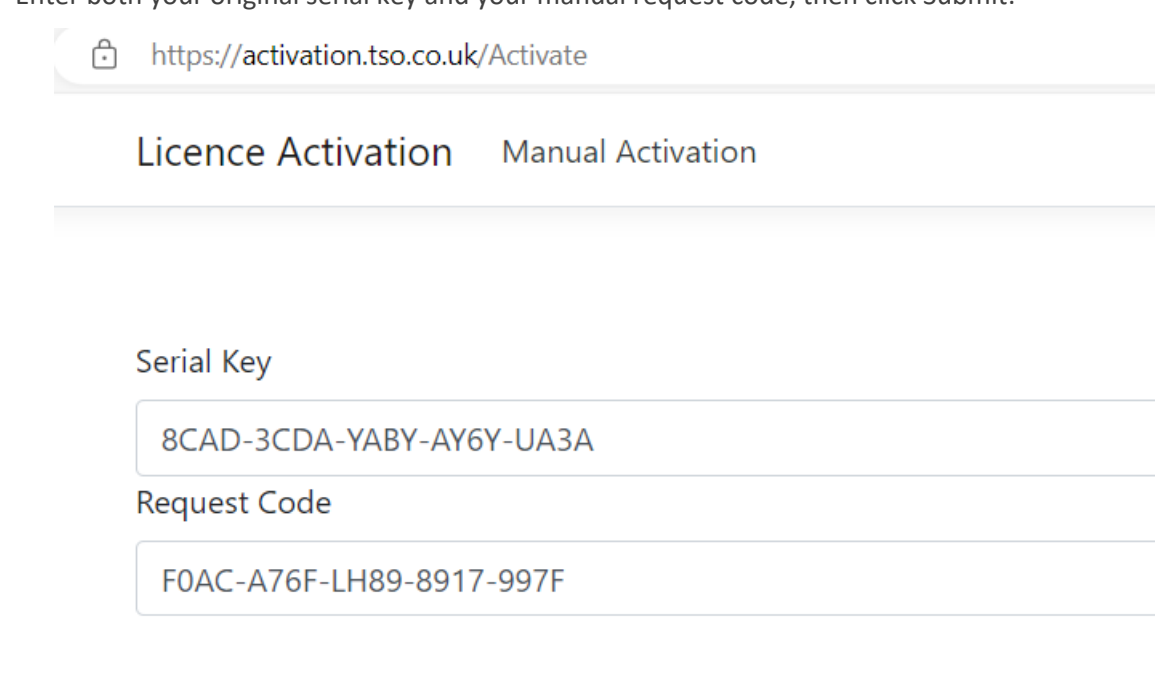

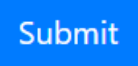

B10 In the Activation Code box below is your manual serial code. Go back to B8 and enter it in the box provided, then click Next.

https://activation.tso.co.uk/Activate

Licence Activation Manual Activation

Serial Key

8CAD-3CDA-YABY-AY6Y-UA3A

Request Code

F0AC-A76F-LH89-8917-997F

Activation Code

8293-F920-93A6-2260-39C4

#### Status Message

Request validation successfull

Submit

| 🛍 Setup                                                                       | _           |                 | ×              |
|-------------------------------------------------------------------------------|-------------|-----------------|----------------|
| Ready to Install                                                              |             | Britis<br>Phare | h<br>nacopoeia |
| Setup is now ready to begin installing British Pharmacopoeia 202<br>computer. | 25 Download | d on you        | r              |
|                                                                               |             |                 |                |
|                                                                               |             |                 |                |
|                                                                               |             |                 |                |
| InstallBuilder                                                                |             |                 |                |
| < Back                                                                        | Next >      | Car             | ncel           |

B12 The installation is now running, when complete click Next.

| 🛍 Setup                                          |                 | _            |                | $\times$        |
|--------------------------------------------------|-----------------|--------------|----------------|-----------------|
| Installing                                       |                 |              | Britis<br>Phar | uh<br>macopoela |
| Please wait while Setup installs British Pharmac | opoeia 2025 Dov | wnload on yc | our comp       | outer.          |
| Install                                          | ina             |              |                |                 |
| Unpacking C:\Program [](x86)\TSO\B               | 2025 Download   | \resources\a | app.asar       |                 |
|                                                  |                 |              |                |                 |
|                                                  |                 |              |                |                 |
|                                                  |                 |              |                |                 |
|                                                  |                 |              |                |                 |
|                                                  |                 |              |                |                 |
|                                                  |                 |              |                |                 |
| In she life, side a                              |                 |              |                |                 |
| Installbuilder                                   |                 |              |                |                 |
|                                                  | < Back          | Next >       | Car            | ncel            |

B13 The installation is now complete, click Finish.

| a Setup                  | – 🗆 X                                                                                  |
|--------------------------|----------------------------------------------------------------------------------------|
|                          | Completing the British Pharmacopoeia 2025 Download<br>Setup Wizard                     |
|                          | Setup has finished installing British Pharmacopoeia 2025<br>Download on your computer. |
| British<br>Pharmacopoeia |                                                                                        |
|                          |                                                                                        |
|                          |                                                                                        |
|                          | < Back Finish Cancel                                                                   |

B14 Use the Start menu or the desktop icon to run the program.

| British Pharmacopoeia 2025                                           | <br>_ |   | $\times$ |
|----------------------------------------------------------------------|-------|---|----------|
| British     Pharmacopoeia     Quality standards                      |       | Q | ?        |
| Medicines & Healthcare products Regulatory Agency                    |       |   |          |
| BP 2025                                                              |       |   | <b>^</b> |
| Contents                                                             |       |   |          |
| Preliminaries                                                        |       |   |          |
| General Notices                                                      |       |   |          |
| Monographs: Medicinal and Pharmaceutical Substances                  |       |   |          |
| Formulated Preparations: General Monographs                          |       |   |          |
| Formulated Preparations: Specific Monographs                         |       |   |          |
| Herbal Drugs, Herbal Drug Preparations and Herbal Medicinal Products |       |   |          |
| Materials for use in the Manufacture of Homoeopathic Preparations    |       |   |          |
| Blood-related Products                                               |       |   |          |
| Radiopharmaceutical Preparations                                     |       |   | -        |
| Home Resources                                                       |       |   |          |

## **C** Detailed installation instructions for all Apple Mac users

C1 Open Finder and navigate to the Download folder, right click on the 'BP 2025 Download' zip file and select Open.

| ivourites              |                         | Downlos                                               | ads            |                                          |
|------------------------|-------------------------|-------------------------------------------------------|----------------|------------------------------------------|
| Macintosh HD           | Name                    | ~ Size Kind                                           | Date Added     |                                          |
| development            | BP 2025 Download (Mac). | tip 1 10 CB _ 7(B are blue                            | Today at 10:25 |                                          |
| D Recents              | > 🛅 Other               | Open                                                  | Today at 10:21 | 181                                      |
| Applications           |                         | Open With                                             | >              |                                          |
| Desktop                |                         | Move to Bin                                           |                |                                          |
| Documents              |                         | Get Info                                              |                | 1                                        |
| Downloads              |                         | Rename                                                |                |                                          |
|                        |                         | Duplicate                                             |                | 8                                        |
| Scations<br>S OneDrive |                         | Make Alias<br>Ouick Look "BB 2025 Download (Mac) zin" |                |                                          |
| 2 Gliebilite           |                         | Quick Look BP 2025 Download (Mac).2ip                 |                |                                          |
| 9 <u>0</u> 8           |                         | Сору                                                  |                | ZIP                                      |
| Red                    |                         | Share                                                 |                |                                          |
| Orange                 |                         |                                                       |                |                                          |
| Yellow                 |                         | Tags                                                  |                |                                          |
| Green                  |                         | Show Preview Options                                  |                |                                          |
| Blue                   |                         | Quick Actions                                         | >              | ZIP archive = 1.19 GB                    |
| Purple                 |                         | Compress using Keka                                   |                | Information                              |
| Grey                   |                         | Extract using Keka                                    |                | Created Wednesday 10 July 2024 at 14:3   |
| D All Tags             |                         | Send to Keka                                          |                | Modified Wednesday 10 July 2024 at 14:20 |
|                        |                         |                                                       |                | Last opened -                            |
|                        |                         |                                                       |                | Tags                                     |
|                        |                         |                                                       |                |                                          |
|                        |                         |                                                       |                | More                                     |
|                        |                         | Developede x 1, 80, 2025 Developed (Max)              | -              |                                          |

C2 The Archive Utility will run and unzip the file.

| Expanding "E | P 2025 Download (Mac).z | ip"    |
|--------------|-------------------------|--------|
| -            |                         | Cancel |
|              |                         |        |

C3 The disk image will be extracted within the Downloads folder, right click on the 'BP 2025 Download' image and select Open.

| • • •          | < > Downloads              |               | 88 ∷≣      |                     | 000 ~ | Û | $\bigcirc$ | <b>⊙</b> | Q Search |  |
|----------------|----------------------------|---------------|------------|---------------------|-------|---|------------|----------|----------|--|
| avourites      |                            |               |            | Downloads           |       |   |            |          |          |  |
| 当 Macintosh HD | Name                       | Size          | Kind       | Date Added          |       | ~ |            |          |          |  |
| 🗎 development  | > Cher files               |               | Folder     | Todav at 13:08      |       |   |            |          |          |  |
| 2 Recents      | BP 2025 Download.dmg       | 971.3 MB      | Disk Image | Today at 13:07      |       |   |            |          |          |  |
| Applications   |                            |               |            |                     |       |   |            |          |          |  |
| Desktop        |                            |               |            |                     |       |   |            |          |          |  |
| Documents      |                            |               |            |                     |       |   |            |          |          |  |
| Downloads      |                            |               |            |                     |       |   |            |          |          |  |
| ocations       |                            |               |            |                     |       |   |            |          |          |  |
| OneDrive       |                            |               |            |                     |       |   |            |          |          |  |
|                |                            |               |            |                     |       |   |            |          |          |  |
| ngs<br>Red     |                            |               |            |                     |       |   |            |          |          |  |
| Orange         |                            |               |            |                     |       |   |            |          |          |  |
| Yellow         |                            |               |            |                     |       |   |            |          |          |  |
| Green          |                            |               |            |                     |       |   |            |          |          |  |
| Blue           |                            |               |            |                     |       |   |            |          |          |  |
| Purple         |                            |               |            |                     |       |   |            |          |          |  |
| Grev           |                            |               |            |                     |       |   |            |          |          |  |
|                |                            |               |            |                     |       |   |            |          |          |  |
| 2 All Tags     |                            |               |            |                     |       |   |            |          |          |  |
|                |                            |               |            |                     |       |   |            |          |          |  |
|                |                            |               |            |                     |       |   |            |          |          |  |
|                |                            |               |            |                     |       |   |            |          |          |  |
|                |                            |               |            |                     |       |   |            |          |          |  |
|                | Macintosh HD > 🔟 Users > 🥅 | > 💽 Downloads |            |                     |       |   |            |          |          |  |
|                |                            |               | 2 item     | s 0.25 CR available |       |   |            |          |          |  |

C4 The disk image will open and the installer icon will be visible. Double click the BP 2025 Download icon and the installer will launch after macOS has verified it.

| ×           |                     | 1 item                |     |   |
|-------------|---------------------|-----------------------|-----|---|
|             | British Pharm       | acopoeia 2025 Downlo  | bad | + |
|             | Br                  | itish<br>aarmacopoela |     |   |
|             | BP                  | 2025 Download         |     |   |
| British Pha | rmacopoeia 2025 Dov | vnload                |     |   |

C5 A 'Verifying' window may appear, and also if a warning message appears, click Open. The installer will start and show this splash screen.

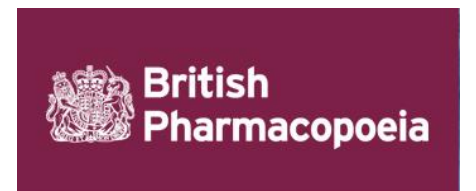

C6 The installer will ask for an administrator to give permission for it to install the Application and create the necessary folders. If you don't have administrator access, you may have to request your IT team to do this.

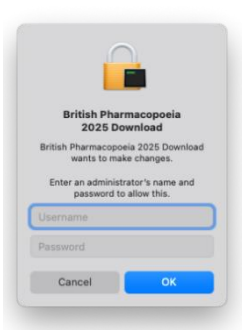

C7 On the first setup screen below, click Next.

| • • •                    | Setup                                                               |
|--------------------------|---------------------------------------------------------------------|
|                          | Setup - British Pharmacopoeia 2025<br>Download                      |
|                          | Welcome to the British Pharmacopoeia 2025<br>Download Setup Wizard. |
| British<br>Pharmacopoeia |                                                                     |
|                          |                                                                     |
|                          |                                                                     |
|                          | Cancel < Back Next >                                                |

C8 Select the button to accept the licence agreement, then click Next.

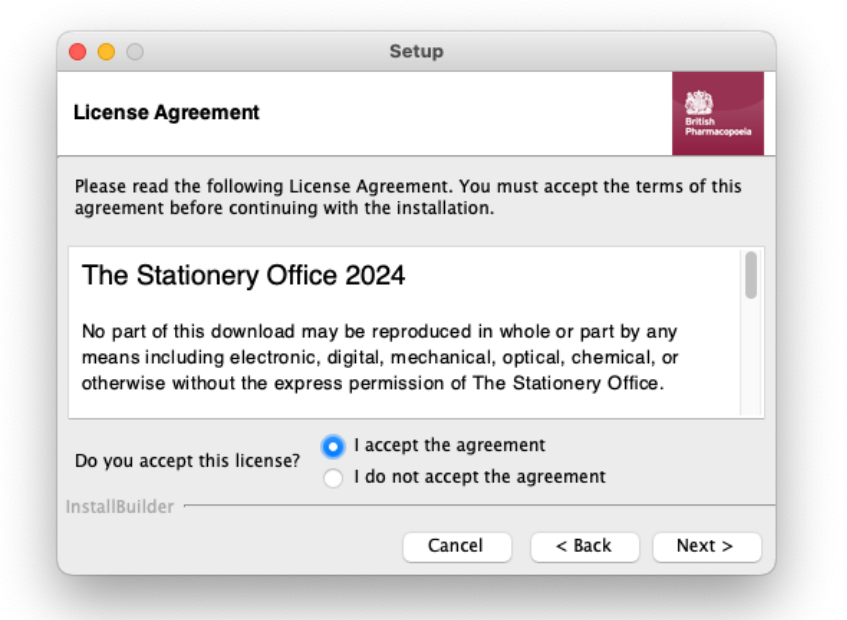

C9 To install in the default installation directory, click Next.

| • • •                              | Setup                                                       |
|------------------------------------|-------------------------------------------------------------|
| Installation Direc                 | tory British<br>Pharmacopoela                               |
| Please specify the o<br>installed. | directory where British Pharmacopoeia 2025 Download will be |
| Installation Directo               | ry /Applications/BP2025DOWNLOAD                             |
|                                    |                                                             |
|                                    |                                                             |
|                                    |                                                             |
|                                    |                                                             |
| nstallBuilder                      |                                                             |
| instalibulluer .                   | Cancel < Back Next >                                        |
|                                    |                                                             |

C10 Enter your serial key in the box below, then click Next.

|                             | Setup                                                              |
|-----------------------------|--------------------------------------------------------------------|
| Serial Key                  | British<br>Pharmacopeia                                            |
| Please enter                | the serial key you've been provided with for this product.         |
| lt can take u<br>very busy. | p to 20 seconds to reach the server if your internet connection is |
| Serial Key                  | 7UC3-UA4U-A34Y-A4C4-8YA2                                           |
|                             |                                                                    |
|                             |                                                                    |
| VMware Insta                | ilBuilder                                                          |
|                             | Cancel < Back Next >                                               |

C11 If the installation is successful you will see the screen in C13, otherwise if the installation cannot be activated automatically you will see the screen below. Click the manual activation page link, this will open your default browser, then click Next.

|                        | Setup                                           |                          |
|------------------------|-------------------------------------------------|--------------------------|
| Could not activate     | e with the Licensing Server                     | British<br>Pharmacopoela |
| We couldn't activate   | the product automatically.                      |                          |
| Please visit the man   | ual activation page below and follow the instru | ctions.                  |
| Finally, Click next he | ere when the website asks for your Request Co   | de.                      |
| https://activation.ts  | o.co.uk/Activate                                |                          |
|                        |                                                 |                          |
| InstallBuilder         |                                                 |                          |
|                        | Cancel < Back                                   | Next >                   |

C12 On the screen below is your manual activation serial number, go to the browser you just opened and enter it in the Request code box in C13.

|                                        | Setup                                                                       |
|----------------------------------------|-----------------------------------------------------------------------------|
| Could not activat                      | te with the Licensing Server                                                |
| The manual activati<br>3E81-B6BD-E1T9- | on page will ask for your serial number and this request code:<br>23D7-92E2 |
| If your activation is enter below.     | successful, the website will generate an Activation Code to                 |
| You may find it eas                    | iest to copy and paste.                                                     |
|                                        |                                                                             |
| InstallBuilder                         | Cancel < Back Next >                                                        |
|                                        |                                                                             |

C13 Enter both your original serial key and your manual request code, then click Submit.

|         | activation.tso.co.uk/Activate        | <b>\$</b>                | 0 |  |
|---------|--------------------------------------|--------------------------|---|--|
| HI Apps | Service Delivery N                   |                          |   |  |
|         | License Activation Manual Activation |                          |   |  |
|         | Serial Key                           | Request code             |   |  |
|         | YY33-CABA-2A7U-2C7A-C2AA             | 3E81-868D-E1T2-48DD-5F84 |   |  |
|         |                                      |                          |   |  |
|         | Submit                               |                          |   |  |
|         |                                      |                          |   |  |
|         |                                      |                          |   |  |
|         |                                      |                          |   |  |
|         |                                      |                          |   |  |

C14 In the Activation Code box below is your manual serial code. Go back to C12 and enter it in the box provided, then click Next.

| •••                               | Annual Activation × +                 |                          |   |   |   |
|-----------------------------------|---------------------------------------|--------------------------|---|---|---|
| $\leftrightarrow$ $\rightarrow$ C | activation.tso.co.uk/Activate         |                          | ☆ | S | : |
| Apps 💈                            | Service Delivery N                    |                          |   |   |   |
|                                   | License Activation Manual Activation  |                          |   |   | _ |
|                                   | Serial Key                            | Request code             |   |   |   |
|                                   | YY33-CA8A-2A7U-2C7A-C2AA              | 3E81-B6BD-E1T2-48DD-5F84 |   |   |   |
|                                   | Activation Code                       |                          |   |   |   |
|                                   | 5953-99D5-BE46-D6F9-B3A2              |                          |   |   |   |
|                                   | Status Message                        |                          |   |   |   |
|                                   | Request validation successfull        |                          |   |   |   |
|                                   |                                       |                          |   |   |   |
|                                   | Submit                                |                          |   |   |   |
|                                   | © 2019 - License Activation - Privacy |                          |   |   |   |

C15 Setup is ready to install, click Next.

| • • •                 | Setup                              |                         |
|-----------------------|------------------------------------|-------------------------|
| Ready to Install      |                                    | British<br>Pharmacopoel |
| Setup is now ready to | o begin installing British Pharmac | opoeia 2025 Download on |
| your computer         |                                    |                         |
|                       |                                    |                         |
|                       |                                    |                         |
|                       |                                    |                         |
|                       |                                    |                         |
|                       |                                    |                         |
| InstallBuilder        |                                    |                         |

C16 The installation is now running, when complete click Next.

| • • •                               | Setup                                                   |
|-------------------------------------|---------------------------------------------------------|
| Installing                          | British<br>Pharmacop                                    |
| Please wait while Setu<br>computer. | up installs British Pharmacopoeia 2025 Download on your |
|                                     | Installing                                              |
| Unpacking /Applic                   | atio[]AD/BPDownload.app/Contents/Resources/app.asa      |
|                                     |                                                         |
|                                     |                                                         |
|                                     |                                                         |
|                                     |                                                         |
|                                     |                                                         |
| installBuilder                      |                                                         |

C17 The installation is now complete, click Finish.

|                          | Completing the British Pharmacopoeia 2025<br>Download Setup Wizard                     |
|--------------------------|----------------------------------------------------------------------------------------|
| British<br>Pharmacopoeia | Setup has finished installing British Pharmacopoeia<br>2025 Download on your computer. |
|                          |                                                                                        |

C18 In Finder, navigate to the Applications folder and open the BP2025DOWNLOAD folder.

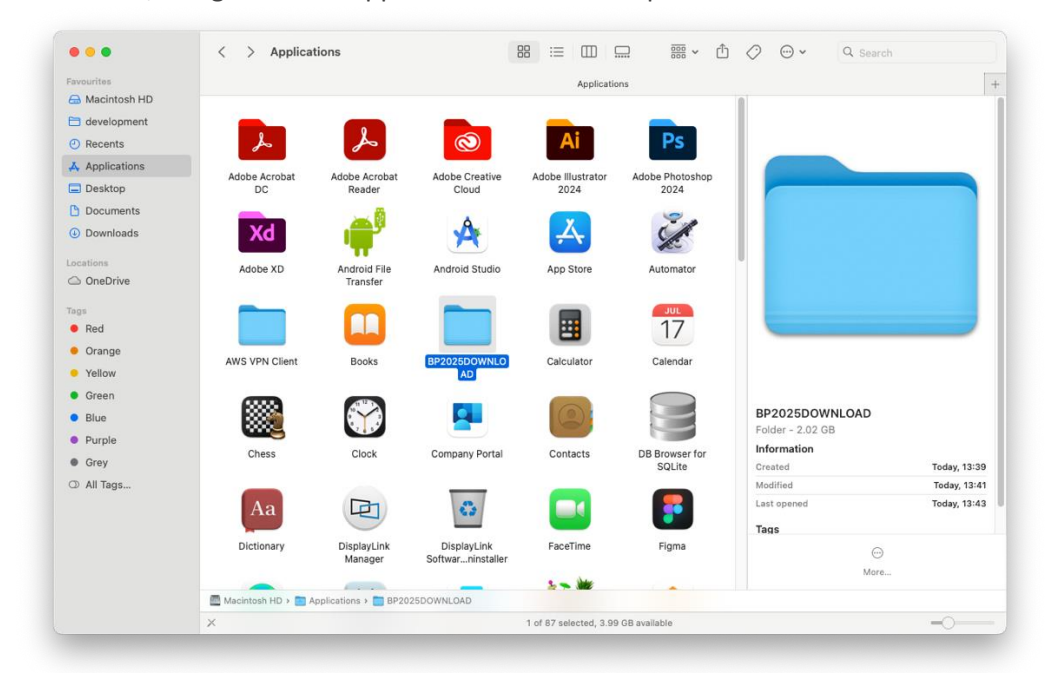

C19 To run the program, right click on the 'BP Download' file, select Open.

|                                                                                                    |              | 2025DOWNLOAD                                                                                                    |                |                                                                                                    |                                                              |
|----------------------------------------------------------------------------------------------------|--------------|----------------------------------------------------------------------------------------------------|----------------|----------------------------------------------------------------------------------------------------|--------------------------------------------------------------|
| avourites                                                                                                    |              |                                                                                                    | BP2025DOWNLOAD |                                                                                                    |                                                              |
| Macintosh HD     development     velopment     velopment     ore reserved     development     ore reserved     orange     velow     Green     Blue     Purple     orange | BPDownload   | Copen<br>Show Package Contents<br>Move to Bin<br>Get Info<br>Rename<br>Compress "BPDownload"<br>Duplicate<br>Make Alias<br>Quick Look<br>Copy<br>Share |                | British<br>Pharma                                                                                   | acopoeia                                                     |
| <ul> <li>Orange</li> <li>Yellow</li> <li>Green</li> <li>Blue</li> <li>Purple</li> <li>Grey</li> <li>All Tags</li> </ul>                                                  |              | Tags Show Preview Options Quick Actions Services                                                                                                    |                | BPDownload<br>Application - 2.01 GB<br>Information<br>Created<br>Modified<br>Last opened            | Show Morr<br>Today, 13:40<br>Today, 13:40                    |
| <ul> <li>Orange</li> <li>Yellow</li> <li>Green</li> <li>Blue</li> <li>Purple</li> <li>Grey</li> <li>All Tags</li> </ul>                                                  |              | Tags Show Preview Options Quick Actions Services                                                                                                    |                | BPDownload<br>Application - 2.01 GB<br>Information<br>Created<br>Modified<br>Last opened<br>Version | Show More<br>Today, 13-40<br>Today, 13-40<br>-<br>-<br>1.0.0 |
| <ul> <li>Orange</li> <li>Yellow</li> <li>Green</li> <li>Blue</li> <li>Purple</li> <li>Grey</li> <li>All Tags</li> </ul>                                                  |              | Tags         Show Preview Options         Quick Actions         Services                                                                               |                | BPDownload<br>Application - 2.01 GB<br>Information<br>Created<br>Modified<br>Last opened<br>Version | Show More<br>Today, 13-40<br>                                |
| <ul> <li>Orange</li> <li>Yellow</li> <li>Green</li> <li>Blue</li> <li>Purple</li> <li>Grey</li> <li>All Tags</li> </ul>                                                  | Macintosh HD | Tags         Show Preview Options         Quick Actions         Services                                                                               | BPDownload     | BPDownload<br>Application - 2.01 GB<br>Information<br>Created<br>Modified<br>Last opened<br>Version | Show More<br>Today, 13-40<br>                                |

### C20 The program is now running.

| • • •                                             | British Pharmacopoeia 2025                                           |   |   |  |  |  |  |  |
|---------------------------------------------------|----------------------------------------------------------------------|---|---|--|--|--|--|--|
| ≡ British<br>Pharmacopoeia                        | Quality standards                                                    | Q | ? |  |  |  |  |  |
| Medicines & Healthcare products Regulatory Agency |                                                                      |   |   |  |  |  |  |  |
| BP 2025                                           |                                                                      |   |   |  |  |  |  |  |
|                                                   | Contents                                                             |   |   |  |  |  |  |  |
|                                                   | Preliminaries                                                        |   |   |  |  |  |  |  |
|                                                   | General Notices                                                      |   |   |  |  |  |  |  |
|                                                   | Monographs: Medicinal and Pharmaceutical Substances                  |   |   |  |  |  |  |  |
|                                                   | Formulated Preparations: General Monographs                          |   |   |  |  |  |  |  |
|                                                   | Formulated Preparations: Specific Monographs                         |   |   |  |  |  |  |  |
|                                                   | Herbal Drugs, Herbal Drug Preparations and Herbal Medicinal Products |   |   |  |  |  |  |  |
|                                                   | Materials for use in the Manufacture of Homoeopathic Preparations    |   |   |  |  |  |  |  |
|                                                   | Blood-related Products                                               |   |   |  |  |  |  |  |
|                                                   | Radiopharmaceutical Preparations                                     |   |   |  |  |  |  |  |
|                                                   | Surgical Materials                                                   |   |   |  |  |  |  |  |